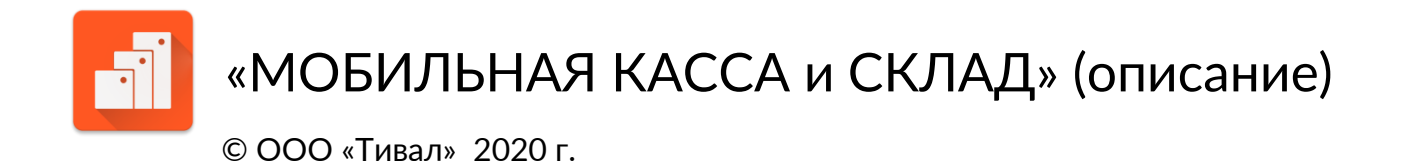

## Содержание

| С чего начать?                | 2 |
|-------------------------------|---|
| Подключение и настройка кассы | 3 |
| Подключение и настройка весов | 4 |
| Закупка товара                | 5 |
| Продажа товара                | 6 |
| Продажа по свободной цене     | 7 |
| Возврат продажи               | 8 |
| Возврат закупки               | 8 |
| Списание                      | 9 |
| Инвентаризация                | 9 |
| Список документов             |   |
| Категории товаров             |   |
| Товары                        |   |
| Продавцы и покупатели         |   |
| Пользователи                  |   |
| Отчеты                        |   |
| Импорт и экспорт              |   |
| Описание файла архива         |   |
| Заключение                    |   |

## С чего начать?

Откройте основное меню и выберите пункт «Установки».

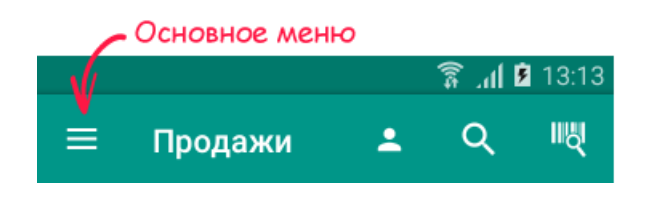

- 1. Заполните сведения об организации.
- В <u>общих настройках</u> выберите валюту расчетов, а при необходимости выполните другие настройки.
- При необходимости загрузите базу товаров, используя процедуру <u>импорта</u>.
- Если программа используется совместно с кассовым аппаратом, произведите его подключение и настройку.
- 5. Если программа используется совместно с весами, произведите их подключение и настройку
- При необходимости откройте смену, укажите ФИО кассира, его должность и ИНН.
- Если база товаров превышает двадцать наименований, оформите и оплатите подписку.
- Установите <u>права доступа и пароли</u> для различных пользователей программы.

|          | • • • • .                                                                 |
|----------|---------------------------------------------------------------------------|
| <b>▲</b> | з≋з ал в 14:27<br>Установки                                               |
| O        | Смены<br>Открытие и закрытие смен                                         |
| <b>i</b> | <b>Организация</b><br>Данные организации для заполнения<br>чека           |
| ÷        | Использование ККТ<br>Выбор ККТ и настрока параметров<br>использования     |
| ۵        | Использование весов<br>Выбор весов и настрока параметров<br>использования |
| 莊        | Общие настройки<br>Общие настройки для всех компонет<br>приложения        |
| †↓       | Импорт и экспорт<br>Импорт и экспорт справочников и<br>документов         |
| Ē        | Подписка<br>Подписка на полный функционал                                 |
|          |                                                                           |
|          |                                                                           |

## Подключение и настройка кассы

Программа позволяет подключить контрольно-кассовую технику (далее ККТ) семейства АТОЛ (модели с поддержкой OC Android) и iKKM. Параметры подключения определяются компанией разработчиком ККТ.

| Параметры на<br>У                      | астройки АТОЛ |      |
|----------------------------------------|---------------|------|
| <b>A</b>                               | 1 💈 البر 🗟    | 3:58 |
| Страница свойст                        | в драйвера КК | т    |
| Настройки ККТ                          |               |      |
| Модель ККТ                             | FPrint-02K /  | -    |
| Протокол                               | По умолчани   | -    |
| Порт<br>Способ связи                   | Bluetooth     | -    |
| Устройство                             |               | >    |
| Пароль доступа<br>Пароль доступа к ККТ |               |      |
| Пароль<br>пользователя                 |               |      |
| Связь с ОФД<br>Способ связи с ОФД      | Нет           | -    |
| Хранить чеки в БД                      |               |      |
|                                        |               |      |
|                                        |               |      |
|                                        |               |      |
|                                        |               |      |

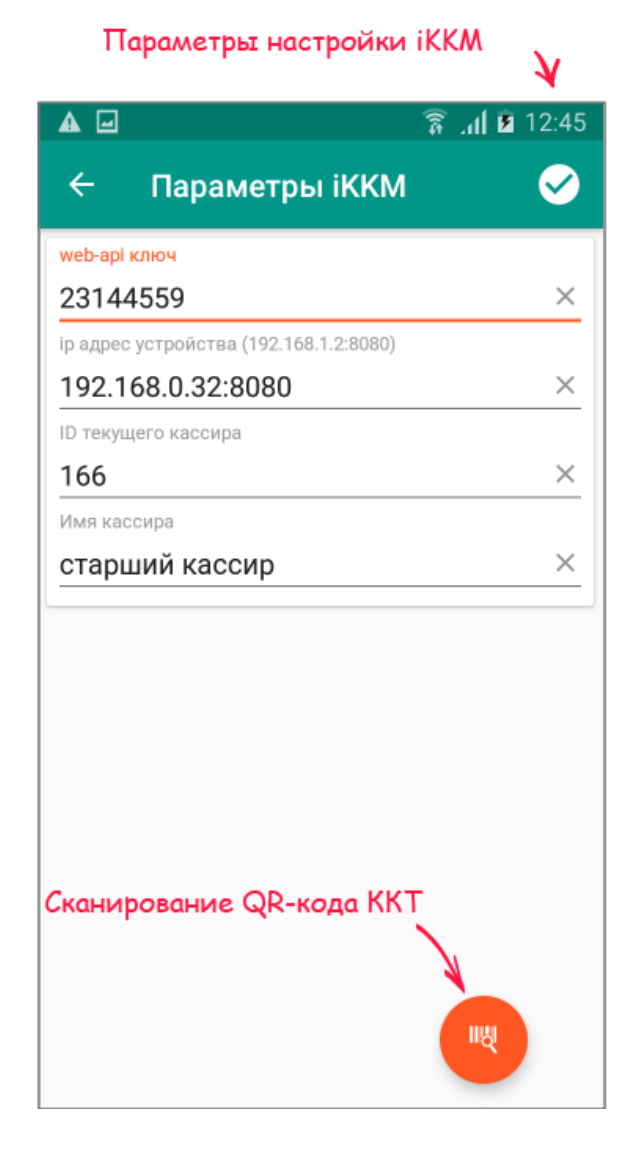

В программе предусмотрена гибкая настройка режима фискализации.

Если для операции режим включен, то при оплате производится печать кассового чека и передача данных в фискальные органы, в противном случае данные по операции в ККТ не регистрируются.

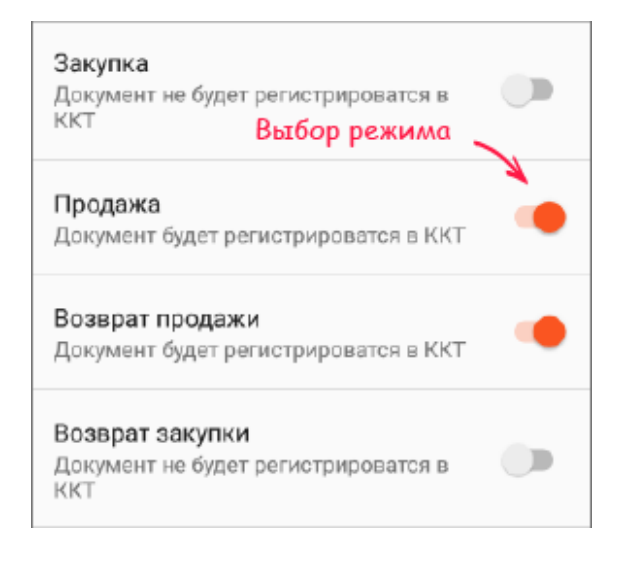

## Подключение и настройка весов

Программа позволяет подключить электронный весы марки Штрих-М (при наличии Wi-Fi модуля). В параметрах настройки указывается ip-адрес подключения к весам.-

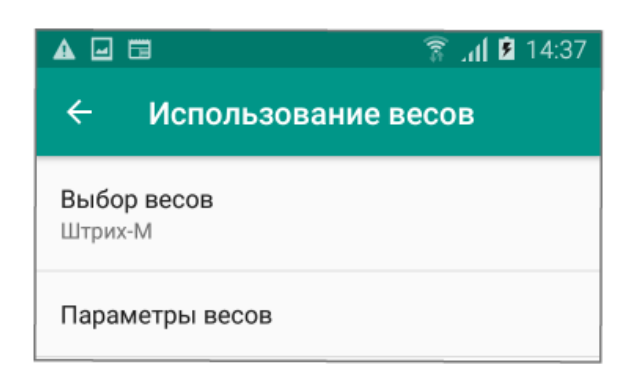

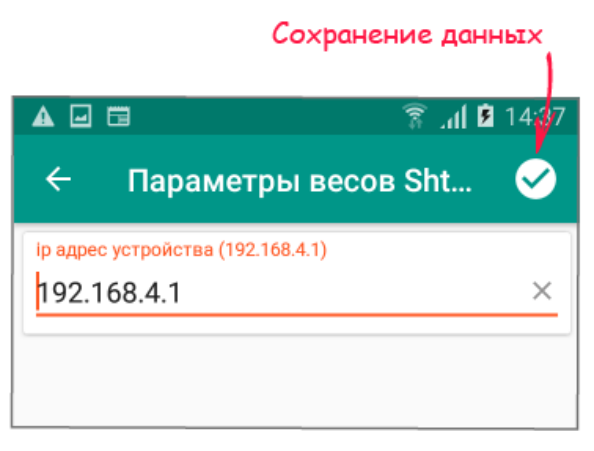

## Общие установки

- 1. Выберите валюту расчетов из списка досутпных.
- Для того, чтобы товар сохраняется в документе после каждой операции сканирования включите данный режим.
   В противном случае сохранение всех товаров будет осуществляться после завершения процесса сканирования.
- 3. Укажите способ оплаты по умолчанию
- Если при продаже товара требуется указывать его количество сразу после выбора, включите данный режим.
   В противном случае увеличение количества товара производится либо повторным кликом на пиктограмму товара, либо в окне редактирования позиции продажи.
- 5. Включение режима аутентификации позволяет назначить <u>пароли на вход и</u> <u>права доступа</u> различным пользователям программы. Основной пользователь получает имя «Admin». По умолчанию пароль на вход для него не установлен.

| ▲                                  | 🛜 📶 48% 🛢 17:54                                                                          |
|------------------------------------|------------------------------------------------------------------------------------------|
| ÷                                  | Общие настройки                                                                          |
| <b>Валю</b><br>Руб.                | та продаж                                                                                |
| Остан<br>Остан<br>опред            | ювка процесса сканирования<br>овить процесс сканирование после<br>еления первого товара  |
| Спосо<br>Налич                     | об оплаты по умолчанию<br>ные                                                            |
| <b>Ввод</b><br>Ввод к<br>в корз    | количества товара<br>количества товара при добавлении 🗹<br>вину                          |
| Аутен<br>Аутент<br>ограни<br>прило | тификация пользователя<br>гификация пользователя и<br>ичение доступа к функциям<br>жения |
|                                    |                                                                                          |
|                                    |                                                                                          |

### Закупка товара

В случае необходимости занесите поставщика в справочник продавцов/покупателей.

Откройте основное меню и выберите пункт «Закупка».

- 1. При необходимости выберите поставщика.
- 2. Выберите поступающие товары из галереи товаров либо воспользуйтесь поиском по штрих-коду.
- 3. При отсутствии товаров в базе добавьте их, используя кнопку ввода нового товара.
- 4. Откройте окно детализации, укажите цену закупки и количество поступающего товара.
- 5. Для сохранения документа закупки нажмите кнопку ОПЛАТИТЬ
- 6. Для просмотра либо удаления документа закупки перейдите в список документов.

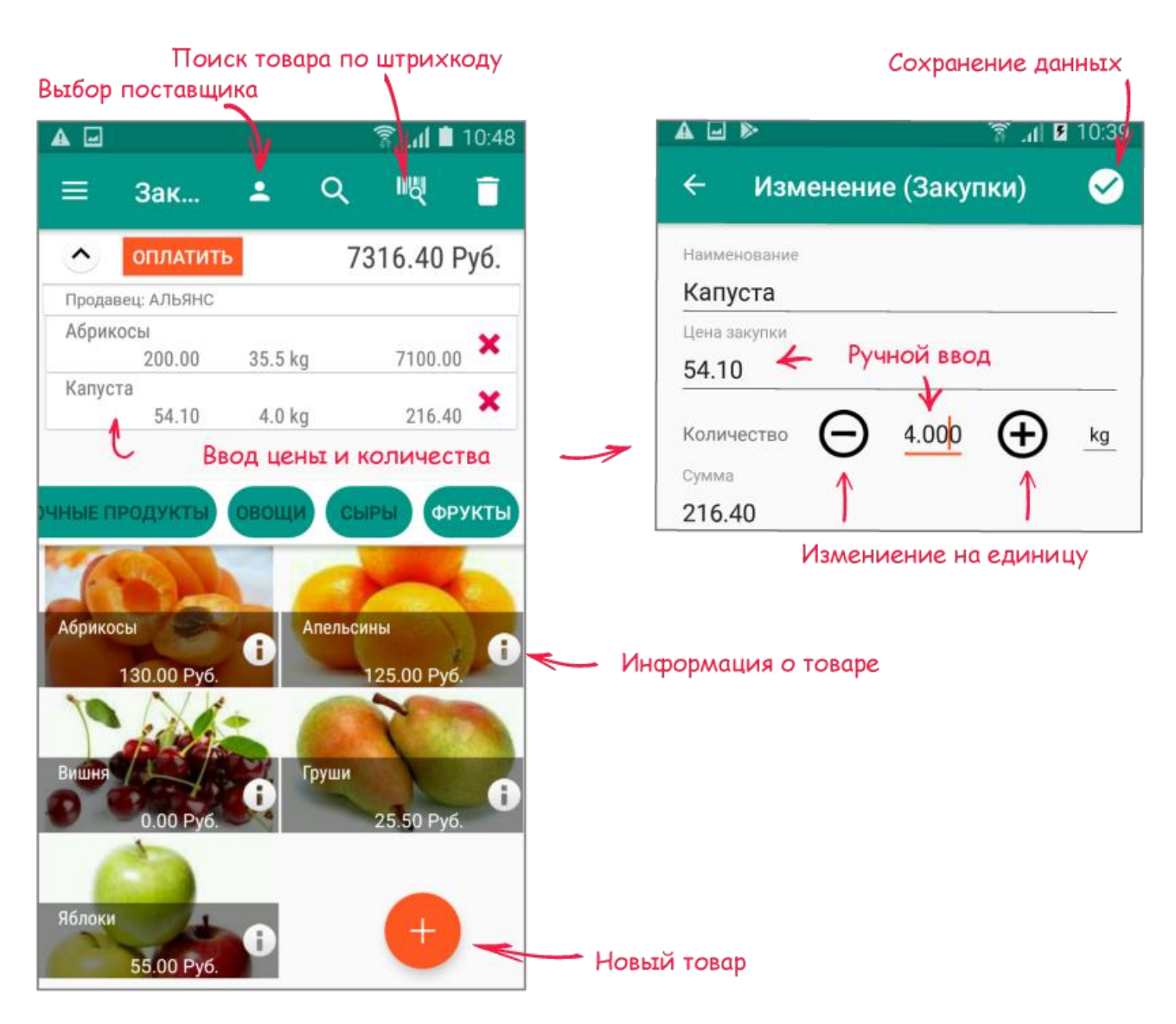

## Продажа товара

Откройте основное меню и выберите пункт «Продажа».

- 1. При необходимости укажите покупателя.
- 2. Выберите товары для продажи из галереи товаров либо воспользуйтесь поиском по штрих-коду.
- Откройте окно детализации, укажите цену продажи, размер скидки а также количество отпускаемого товара.
   При подключении весов используйте функцию автоматического взвешивания

В случае продажи подакцизного товара отсканируйте акцизные марки

- 4. Для сохранения документа продажи используйте кнопку ОПЛАТИТЬ.
- 5. В окне расчетов укажите способ оплаты и сумму, полученную от покупателя.
- 6. При необходимости сохраните чек в памяти смартфона или в другом приложении,.

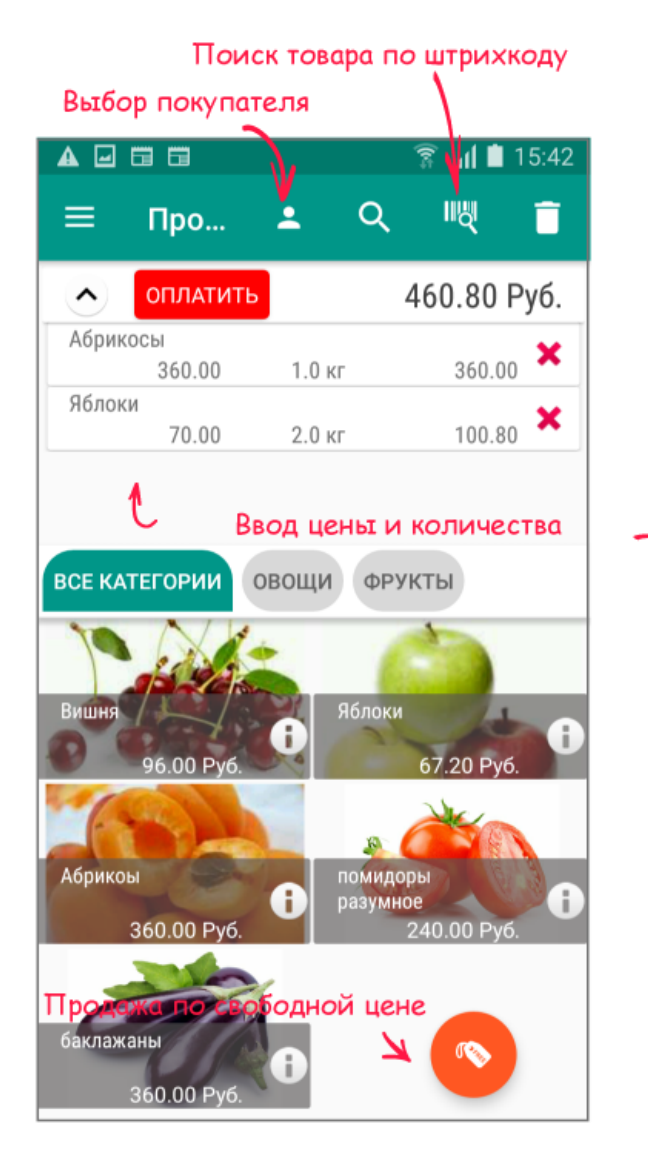

| Сохранен                             | ие данных   |
|--------------------------------------|-------------|
|                                      | 🗟 แl 🖿 15:4 |
| <ul> <li>Изменение (Прода</li> </ul> | жа) 🧹       |
| Наименование                         |             |
| Яблоки                               |             |
| Текущее количество                   | 4.00        |
| Цена закупки                         | 56.00       |
| Цена продажи                         | 67.20       |
| Количество                           |             |
| ⊖ _2.0 ⊕ _ĸ                          | ѓД          |
| Скидка                               |             |
| 28 Процентная                        | *           |
| цена 🖌 Ручной ввод                   |             |
| 70                                   |             |
| Сумма                                | 140.00      |
| Сумма скидки                         | 39.20       |
| Сумма с учетом скидки                | 100.80      |
|                                      |             |

|                           | Передача в др                            | . приложения  |
|---------------------------|------------------------------------------|---------------|
|                           | Сохранение в файл<br>Пересылка по E-Mail | ' <u>\</u>    |
| 🔺 🖃 🛛 🛜 📶 🗎 9:46          |                                          | 🗟 💦 🖪 12:39   |
| 🔶 Оплата 🛛 🤡              | 🔶 Документ 🗹                             | ± <           |
| Сумма к оплате<br>1147.50 | 1<br>000 "Тивал"<br>31Ø2Ø11737           |               |
| Получено от клиента       | г. Белгород, Народный                    | б-р, 79       |
| 2000 🔶 Ручной ввод        | г. Белгород, Народный                    | б-р, 79       |
| Сдача                     | Продажа №8 дата 10.07.2                  | 020 12:39     |
| 852.50                    | Абрикосы                                 | 250.00        |
|                           | зыртыка 1.6 кг<br>артыка                 | 300.00        |
| Наличные Картой           | 70.00 2.0 кг                             | 140.00        |
|                           | Скидка                                   | 39.20         |
|                           | ИТОГ                                     | 500.00        |
|                           | Сумма скидки                             | 39.20         |
|                           | Итого с учетом скидки                    | 460.80        |
|                           | Получено наличными                       | 500.00        |
|                           | Сдача                                    | 39.20         |
|                           | Кассир 166 с                             | тарший кассир |

#### Продажа по свободной цене

Продажа по свободной цене позволяет продавать произвольный товар без учета его остатка на складе.

Откройте основное меню и выберите пункт «Продажи».

- 1. Воспользуйтесь кнопкой «Продажа по свободной цене»
- 2. Укажите наименование товара либо выберите его из справочника.
- 3. Укажите цену продажи, количество отпускаемого товара, а также при необходимости сумму, полученную от покупателя.
- 4. Сохраните документ продажи.

## Возврат продажи

Возврат товара на склад осуществляется только на основании ранее выданных документов продажи.

Откройте основное меню и выберите пункт «Возврат продажи».

- 1. Выберите документ продажи, по которому оформляется возврат.
- 2. Выберите нужный товар и в окне детализации укажите количество товара, возвращаемого на склад
- 3. Для сохранения документа возврата используйте кнопку ПРОВЕСТИ.
- 4. Для просмотра либо удаления документа перейдите в список документов.

|                                    | 🛜 🦽 🗎 14:53               | ا،. 🗟 🖬 🖌                           |
|------------------------------------|---------------------------|-------------------------------------|
| Возврат                            | ର ≓                       | 🔶 Изменение (Возврат)               |
| Продажи<br>№ 6 от 4 февраля 2020 і | 14:53 <b>440.00 Руб</b> . | Наименование                        |
| Продажи<br>№ 4 от 4 февраля 2020   | 680.00 Py6.               | Вишня                               |
| 11- 401 4 QCDpullin 2020           | 14.00                     | Возможное количество<br>Ручной ввод |
| J.                                 |                           | Цена                                |
| ¥                                  |                           | Количество 🕞 1.0                    |
| Возврат                            |                           | Сумма                               |
| Бозврат                            |                           | 240.00                              |
| вести                              | 440.00 Руб.               |                                     |
| ня<br>240.00 1.0 кг                | 240.00                    |                                     |
| = 10100 110 Ht                     |                           |                                     |

#### Возврат закупки

Возврат товара поставщику осуществляется только на основании ранее выданных документов закупки. Порядок заполнения аналогичен порядку составления документа «Возврат продажи»

Сохранение данных

## Списание

Списание проводится в случае выбытия товара со склада по различным основаниям не связанным с продажей.

- 1. Откройте основное меню и выберите пункт «Списание».
- 2. Выберите товары из галереи либо воспользуйтесь поиском по штрих-коду.
- 3. Откройте окно детализации, укажите количество товара подлежащего списанию.
- 4. Для сохранения документа списания нажмите кнопку СПИСАТЬ.
- 5. Для просмотра либо удаления документа перейдите в список документов.

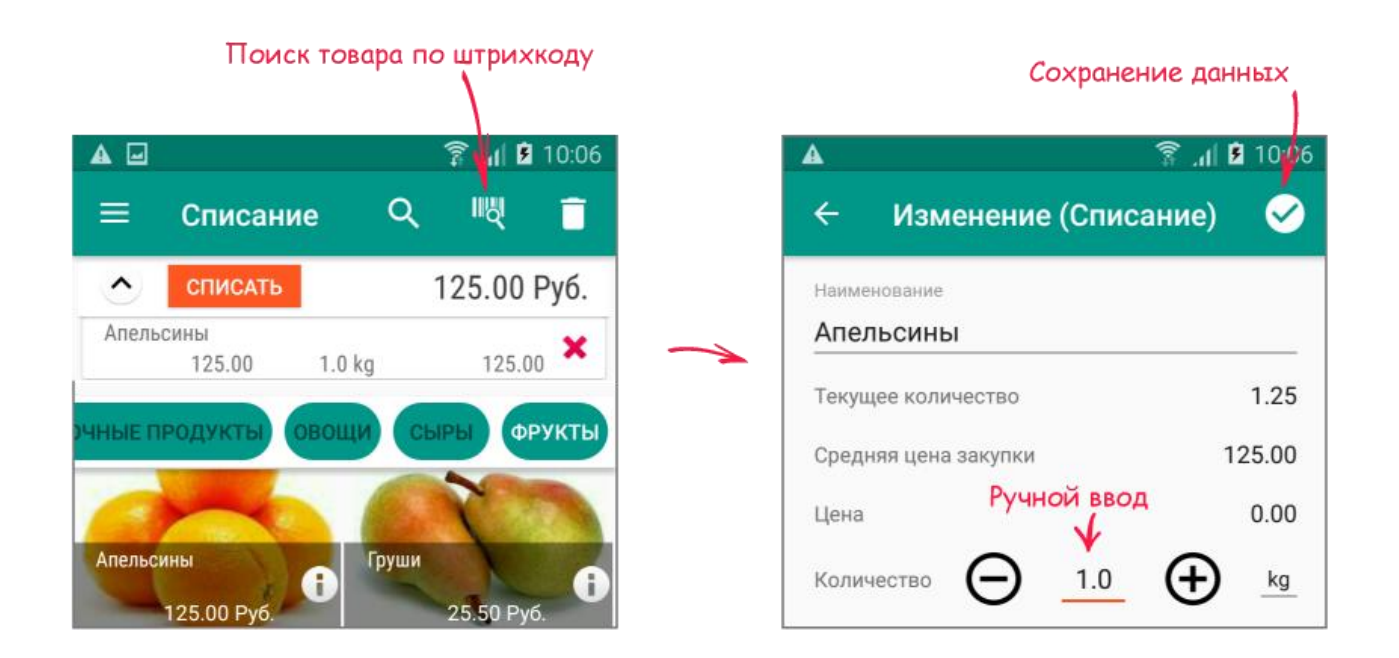

#### Инвентаризация

Инвентаризация позволяет изменить остаток товара в большую или меньшую сторону.

- 1. Откройте основное меню и выберите пункт «Инвентаризация».
- 2. Выберите товары из галереи либо воспользуйтесь поиском по штрих-коду.
- 3. Откройте окно детализации, укажите фактический остаток на складе.
- 4. Для сохранения документа инвентаризации нажмите кнопку ПРОВЕСТИ.
- 5. Для печати либо удаления документа перейдите в список документов.

## Список документов

В списке сохраняются все документы по всем операциям учета.

Для просмотра списка перейдите в основное меню и выберите пункт «Документы».

Документы можно удалить, открыть для просмотра, сохранить в памяти смартфона, либо отправить по электронной почте.

Удаление документов влечет за собой автоматический пересчет остатков и средних цен.

|              |                      |      |                | Передача в др. прилож            | ен  |
|--------------|----------------------|------|----------------|----------------------------------|-----|
|              | Сортрировко          | по   | номеру 🔪       | Сохранение в файл                | ٨   |
|              |                      |      |                | Пересылка по E-Mail              | - 1 |
| <b>A</b> -   |                      |      | இ 📶 🗎 16 45    |                                  | 2:3 |
|              |                      |      |                |                                  |     |
| =            | Документы            | Q    |                | 🔶 Документ 🗹 主                   | <   |
| BCF          | ЛОКУМЕНТЫ            |      |                | 1 000 "Tuppe"                    |     |
| Φν           | пльтр по видам де    | окум | ентов 🖊        | 21020111727                      |     |
|              | Продажа              |      | 1147.50 D.4    |                                  |     |
| $\mathbb{U}$ | № 6 от 30 января 202 | 20 0 | 1147.50 Pyo. 💟 | г. Белгород, народный 0-р, 79    |     |
| 0            | Закупка              |      | 411.25 Dv6     |                                  |     |
| 9            | № 5 от 30 января 202 | 20 0 | 411.23 Fy0.    | Продажа №о дата 10.07.2020 12:39 |     |
| M            | Продажа              |      | 120.00 Pv6     | АОРИКОСЫ<br>ЗБАГАА 1 А игг 36А   | аа  |
| $\mathbb{U}$ | № 4 от 29 января 202 | 20 1 | 120.00 Fy0.    | 96локи                           | 00  |
| 3            | Закупка              |      | 758.16 Pv6.    | 70.00 2.0 кг 140.                | ØØ  |
| U            | № 3 от 29 января 202 | 20 1 |                | Скидка 39.                       | 20  |
| (3)          | Закупка              |      | 1260.00 Руб. 🗌 | ИТОГ 500.                        | ØØ  |
| S            | № 2 от 29 января 202 | 20 1 | , 1            | Сумма скидки 39.                 | 20  |
|              |                      |      |                | Итого с учетом скидки 460.       | 8Ø  |
|              |                      |      |                | Получено наличными 500.          | ØØ  |
|              |                      |      |                | Сдача 39.                        | 2Ø  |
|              |                      |      |                | Кассир 166 старший касс          | ир  |
|              |                      |      |                | Смена №                          | 22  |
|              |                      |      |                |                                  |     |
|              |                      |      |                |                                  |     |
|              |                      |      |                |                                  |     |
|              |                      |      |                |                                  |     |
|              |                      |      |                |                                  |     |
|              |                      |      |                |                                  |     |
|              |                      |      |                |                                  |     |
|              |                      |      |                |                                  |     |

### Категории товаров

В справочник заносятся категории товаров, необходимые для ведения учета.

Разделение товаров по категориям позволяет ускорить их поиск при закупке и продаже, однако в случае отсутствия такой необходимости категории можно не создавать.

Для заполнения информации о категории товаров выполните следующие действия:

- 1. Перейдите в основное меню и выберите пункт «Категории».
- 2. Откройте окно детализации, используя кнопку ввода нового элемента.
- 1. Укажите наименование категории, а при необходимости артикул и торговую наценку.
- 2. Добавьте изображение для индикации категории в списке.
- 3. Сохраните данные.

Для редактирования нажмите пиктограмму категории в списке.

Для переоценки стоимости продажи по всем товарам категории установите размер торговой наценки и нажмите кнопку ПЕРЕСЧИТАТЬ ПО КАТЕГОРИИ.

Сортрировка по наименованию

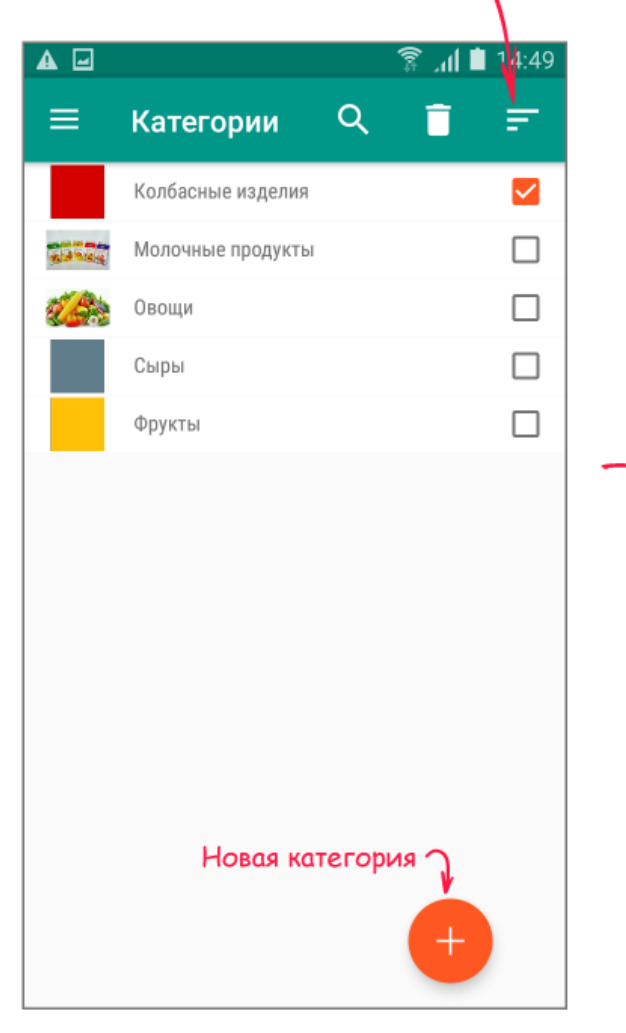

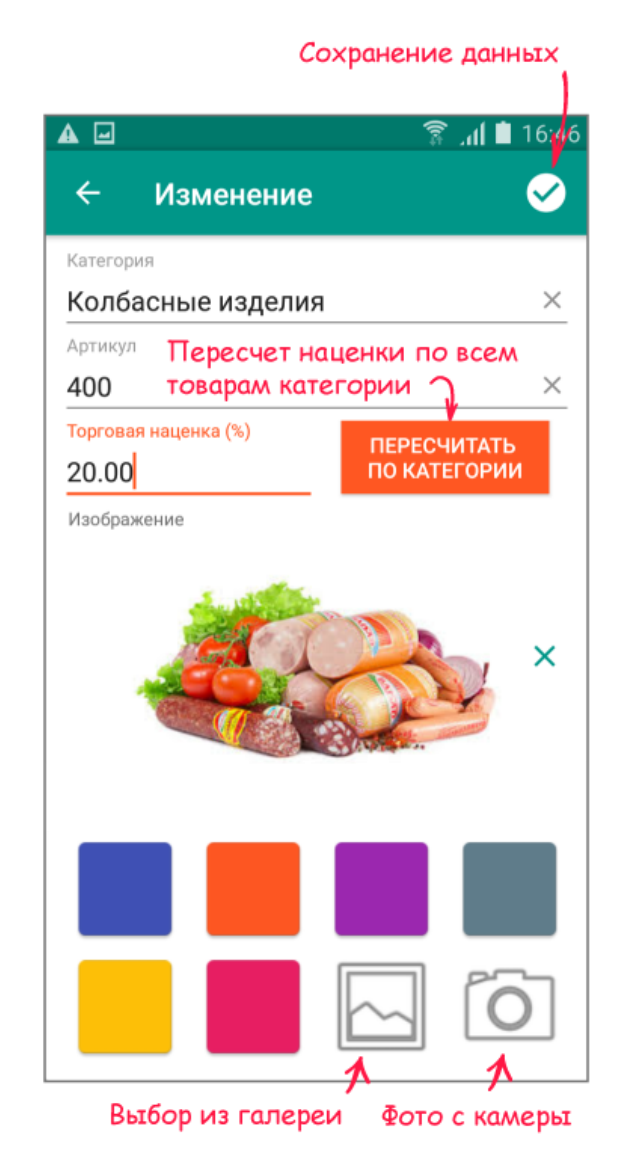

## Товары

В справочник заносится информация о товарах, необходимая для ведения учета.

Для ввода нового товара выполните следующие действия:

- 1. Перейдите в основное меню и выберите пункт «Товары».
- 2. Откройте окно детализации, используя кнопку ввода нового элемента.
- Укажите наименование, единицу измерения и при необходимости прочие атрибуты товара. Торговая наценка и цена продажи будут использоваться для автоматического расчета цены в документах продажи. Для учета подакцизных товаров включите режим регистрации кодов маркировки.
- 4. Отсканируйте штрих-код товара камерой смартфона, либо введите его вручную.
- Выберите изображение товара из галереи смартфона, либо воспользуйтесь камерой для создания фотографии. В качестве изображения можно использовать пиктограмму категории.
- 6. Сохраните данные.

#### Сортрировка по наименованию

|            | Товары                                             | ङ्गि. <b>॥ ∎</b> 14:06<br>Q = |
|------------|----------------------------------------------------|-------------------------------|
| Bce        | категории<br>Фильтр по катего                      |                               |
| Ce.        | Абрикосы<br>106 Фрукты                             | 130.00 Руб. 🗌                 |
| $\bigcirc$ | Апельсины<br>101 Фрукты                            | 125.00 Руб. 🗌                 |
| R          | Баклажан<br>201 Овощи                              | 70.00 Руб. 🗌                  |
|            | <b>Вишня</b><br>103 Фрукты                         | 0.00 Руб. 🗌                   |
|            | <b>Груши</b><br>102 Фрукты                         | 25.50 Руб. 🗌                  |
| 12         | Капуста<br>202 Овощи                               | 10.00 Руб. 🗌                  |
|            | Молоко 3,2% 1 л в упаков.<br>301 Молочные продукты | " 42.00 Руб. 🗌                |
| 4          | <b>Морковь</b><br>203 Овощи                        | 12.00 Руб. 🗌                  |
| <b>V</b> a | Перец<br>204 Овощи                                 | 90.00 Руб. 🗌                  |
| <b>Å</b>   | Помидоры<br>206 Овощи                              | 85.00 Руб. 🗌                  |
|            | Сметана 22%<br>303 Молочные продукты               |                               |

|                                | Сохранение дан   | ных          |
|--------------------------------|------------------|--------------|
|                                | ∎ اו. 🕄 ≮        | 11:24        |
| ← Изменени                     | 1e               | $\checkmark$ |
| Наименование                   |                  |              |
| Абрикосы                       |                  | ×            |
| Краткое наименование           |                  |              |
| Абрикоы                        |                  | $\times$     |
| Артикул Сканиров               | зание камерой 🗸  |              |
| 106 ×                          | Штрих код        |              |
| КГ                             | ×                | =            |
| Категория                      |                  |              |
| Фрукты                         |                  | •            |
| Текущее количество             |                  | 1.00         |
| Цена закупки                   |                  |              |
| 200.00                         |                  |              |
| Торговая наценка (%)           |                  |              |
| 20.00                          |                  |              |
| Цена продажи                   |                  |              |
| 240.00                         |                  |              |
| Регистрация кода мар<br>товара | кировки (акциза) |              |
| Изображение                    |                  |              |

Новый товар

### Продавцы и покупатели

В справочник заносится информация о продавцах и покупателях товаров. Для заполнения информации о клиенте выполните следующие действия:

- 1. Откройте основное меню и выберите пункт «Продавцы и покупатели»
- 2. Откройте окно детализации, используя кнопку ввода нового элемента.
- 3. Укажите наименование клиента и при необходимости прочие реквизиты.
- 4. Сохраните данные.

Для редактирования нажмите пиктограмму клиента в списке.

| الله الله الله الله الله الله الله الله | 16 23 |
|-----------------------------------------|-------|
| 🗏 Клиенты 🔍                             | -     |
|                                         |       |
| Ситифуд                                 |       |
| АгроМир                                 |       |
| А АЛЬЯНС                                |       |
| А Атлас Мира                            |       |
| Венгеровская Т.М.                       |       |
| Виноградов М.М                          |       |
| Камчатская Икра                         |       |
| Клюква                                  |       |
| Колбасофф                               |       |
| Курская птицефабрика                    |       |
| КФХ Филипенко Л.Н.                      |       |
| Марлин                                  |       |
| Метро                                   |       |
| Мираторг Восток +                       |       |
|                                         |       |

## Пользователи

В справочник заносится информация о пользователях программы имеющих различные функции в торговле товарами.

Для заполнения сведений выполните следующие действия:

- 1. Откройте основное меню и выберите пункт «Пользователи»
- 2. Откройте окно детализации, используя кнопку ввода нового элемента.
- 3. Укажите наименование пользователя и его пароль на вход.
- 4. Установите права доступа к различным операциям.
- 5. Сохраните данные.

Внимание !!! Пользователь с именем «Admin» имеет полные права доступа и не может быть удален из системы. По умолчанию пароль для этого пользователя не установлен.

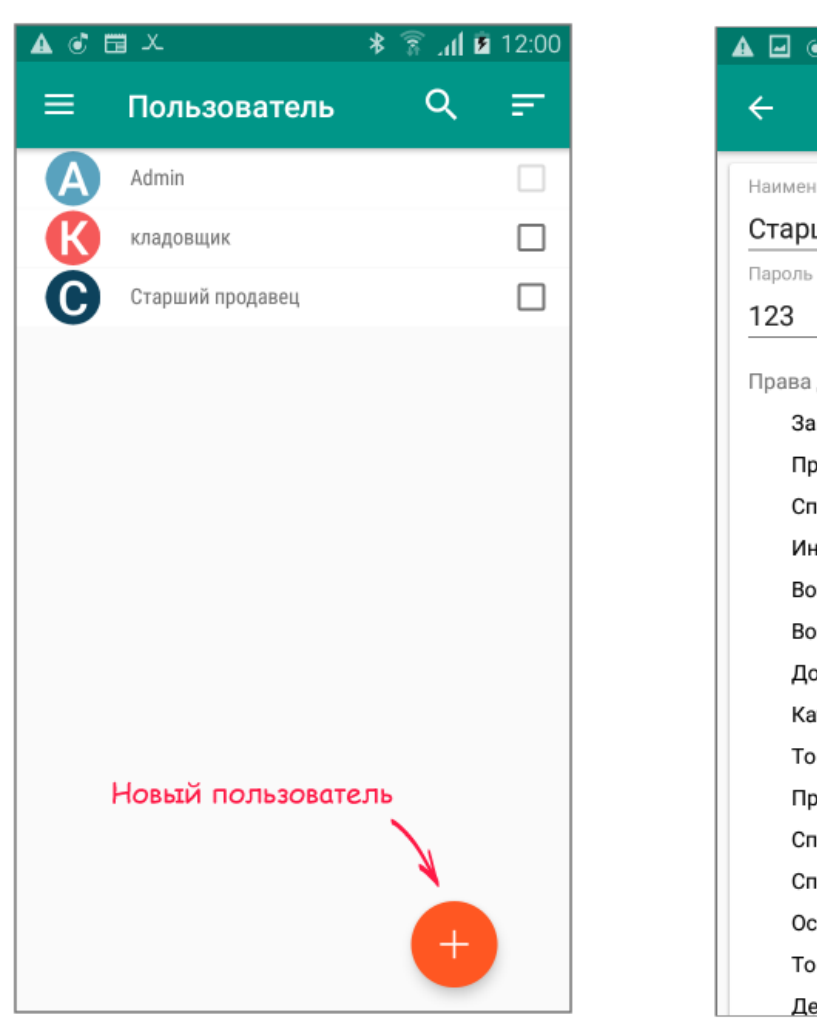

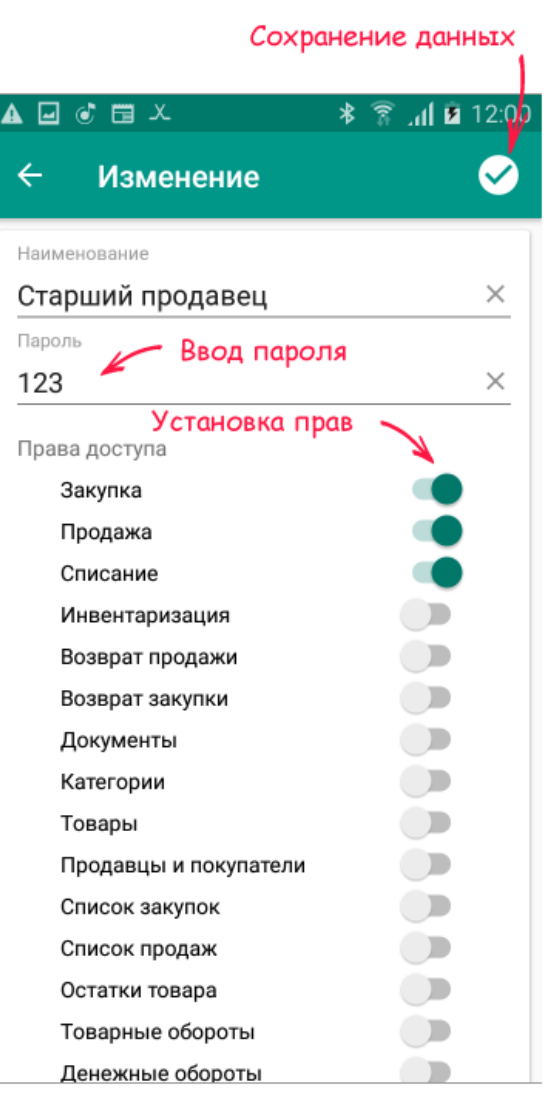

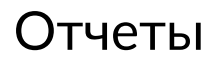

Отчеты формируются в формате XLS (редактор EXEL) и могут быть сохранены в памяти смартфона, отосланы по электронной почте, либо переданы в другие приложения (Viber, WhatsApp, Telegram и т.д.)

Все отчеты снабжены набором параметров для отбора данных.

|           | Пересылка по В      | E-Mail      |                 | Экспа                              | рт в 🕽                            | XLS-q                             | райл                              | Пере            | гдача   | в др |
|-----------|---------------------|-------------|-----------------|------------------------------------|-----------------------------------|-----------------------------------|-----------------------------------|-----------------|---------|------|
|           |                     |             | $\overline{}$   |                                    |                                   | $\checkmark$                      | ·                                 |                 |         | 4.10 |
|           |                     |             |                 |                                    |                                   |                                   |                                   |                 | 11 🔳 🖓  | 4.19 |
| ÷         | Документ            |             |                 | ∑ E-№                              | lail                              | 主 Эк                              | спорт                             | _ <b>&lt;</b> ⊓ | оделит  | ъся  |
| 2         | Денежные о          | бороты за п | ериод (         | : 10.07.20                         | 120 no 11.                        | .07.2020                          |                                   |                 |         |      |
| ["."]     | Наименование товара | Артикул     | Единица<br>изм. | Стоимость<br>остатков<br>на начало | Стоимость<br>закупки<br>за период | Стоимость<br>продажи<br>за период | Стоимость<br>остатков<br>на конец | Скидка          | Прибыль |      |
| 1. Вишня  |                     | 1.03        | ĸs              | 240.80                             | 0.80                              | 96.00                             | 160.00                            | 8.08            | 16.00   |      |
| 2. Яблоки |                     | 1.84        | ĸs              | 224,88                             | 0.80                              | 201.60                            | 56.00                             | 8.08            | 33.60   |      |
| ИТОГО     |                     |             |                 | 464.88                             | 0.80                              | 297.60                            | 216.00                            | 8.08            | 49.68   |      |

В состав программы входят следующие отчеты:

| Наименование     | Назначение                                                               |  |
|------------------|--------------------------------------------------------------------------|--|
| Список закупок   | Отражает сведения о закупке товаров у различных поставщиков за период.   |  |
| Список продаж    | Отражает сведения о продаже товаров за период.                           |  |
| Остаток товара   | Отражает остатки товара на складе на заданную дату.                      |  |
| Товарные обороты | Отражает обороты товара в натуральном выражении за период.               |  |
| Денежные обороты | Отражает обороты товара в денежном выражении и расчет прибыли за период. |  |
| Отчет по смене   | Отражает статистику по продажам за смену.                                |  |

### Импорт и экспорт

Функции импорта / экспорта предназначены для создания резерва базы данных. Также эти функции можно использовать для загрузки первичной информации и обмена данными с другими программами.

# Как экспортировать?

- 1. Откройте основное меню и выберите пункт «Установки» «Импорт и экспорт».
- 2. Выгрузите файл архива в память смартфона.

маска имени файла - MbCashStoreГГГГММДД\_ЧЧММ.zip

- 3. Перешлите файл архива по электронной почте или сохраните его на стационарном компьютере, подключив смартфон через кабель UBS или другим доступным способом.
- 4. В случае необходимости переноса данных в другие программы воспользуйтесь <u>описанием</u> <u>структуры архивного файла</u>.

|       | ابر 🖹 🖒 🖃 🖃                 |  |
|-------|-----------------------------|--|
| ÷     | Импорт и экспорт            |  |
| Импој | Импорт данных из файда      |  |
| Ť     | импорт данных из фаила      |  |
| Экспо | спорт Экспорт данных в файл |  |
| _     |                             |  |
|       | ,                           |  |

## Как загрузить данные из резервной базы?

Если импорт осуществляется с целью восстановления данных, произведите загрузку из резервного файла архива, используя пункт меню «Установки» - «Импорт и экспорт»

## Как импортировать данные?

- 1. Создайте и заполните необходимые файлы из состава архива в EXEL, либо в другом редакторе, используя описание архивного файла.
- 2. Сохраните данные в формате CSV и в кодировке UTF-8, а затем сформируйте архивный файл с произвольным именем используя архиватор ZIP.
- 3. Загрузите файл архива, используя пункт меню «Установки» «Импорт и экспорт».

#### Описание файла архива

Архив должен быть упакован архиватором ZIP и может иметь в своем составе следующие файлы:

| Имя файла                   | Описание                                                          |
|-----------------------------|-------------------------------------------------------------------|
| CONTRAGENT.CSV              | Файл с реквизитами продавцов/покупателей                          |
| CATEGORY.CSV                | Файл с описанием категорий                                        |
| GOOD.CSV                    | Файл с описанием товаров                                          |
| DOC.CSV                     | Файл с описанием документов                                       |
| DOC_LIST.CSV                | Файл с описанием табличной части<br>документов ( списком товаров) |
| MOVE.CSV                    | Файл с описанием изменения остатков                               |
| *.dbim, *.jpg, *.png и т.д. | Графические файлы с изображением товаров<br>и категорий           |

## Структура файлов импорта/экспорта

#### 1. Файл CONTRAGENT.CSV

| Поле           | Тип    | Обязательно | Комментарий                                           |
|----------------|--------|-------------|-------------------------------------------------------|
| ID Контрагента | число  | да          | числовой идентификатор,<br>уникальный в пределах базы |
| Наименование   | строка | да          |                                                       |
| Адрес          | строка |             |                                                       |

| Телефон     | строка |  |
|-------------|--------|--|
| Эл. Почта   | строка |  |
| Комментарий | строка |  |

#### 2. Файл CATEGORY.CSV

| Поле             | Тип    | Обязательно | Комментарий                                           |
|------------------|--------|-------------|-------------------------------------------------------|
| ID Категории     | число  | да          | числовой идентификатор,<br>уникальный в пределах базы |
| Наименование     | строка | да          |                                                       |
| Файл изображения | строка |             | Наименование файла для<br>отображения категории       |
| Артикул          | строка |             |                                                       |
| Торговая наценка | число  |             |                                                       |

#### 3. Файл GOOD.CSV

| Поле                    | Тип    | Обязательно | Комментарий                                                         |
|-------------------------|--------|-------------|---------------------------------------------------------------------|
| ID Товара               | число  | да          | числовой идентификатор,<br>уникальный в пределах базы               |
| Наименование            | строка | да          |                                                                     |
| Краткое<br>наименование | строка | да          |                                                                     |
| Цена закупки            | число  |             |                                                                     |
| Штрих-код               | строка |             |                                                                     |
| Файл изображения        | строка |             | Наименование файла для<br>отображения товара                        |
| ID Категории            | число  | да          | Идентификатор из таблицы<br>категорий, к которой относится<br>товар |
| Единица измерения       | строка |             |                                                                     |
| Артикул                 | строка |             |                                                                     |
| Торговая наценка        | число  |             | Процентная наценка при<br>продаже                                   |
| Цена продажи            | число  |             |                                                                     |

#### 4. Файл DOC.CSV

| Поле         | Тип   | Обязательно | Комментарий                                           |
|--------------|-------|-------------|-------------------------------------------------------|
| ID Документа | число | да          | числовой идентификатор,<br>уникальный в пределах базы |

| Итоговая сумма по документу                              | число  | да |                                           |
|----------------------------------------------------------|--------|----|-------------------------------------------|
| Получено от покупателя                                   | число  |    |                                           |
| Дата документа                                           | строка |    |                                           |
| Адрес организации                                        | строка |    |                                           |
| Адрес места расчетов                                     | строка |    |                                           |
| Должность и ФИО<br>кассира                               | строка |    |                                           |
| ИНН Кассира                                              | строка |    |                                           |
| Адрес сайта для<br>проверки фискальных<br>признаков      | строка |    |                                           |
| ИНН организации                                          | строка |    |                                           |
| Признак регистрации<br>ККТ в ФНС, заводской<br>номер ККТ | строка |    |                                           |
| Номер смены                                              | число  |    |                                           |
| Номер кассового чека<br>за смену                         | число  |    |                                           |
| Регистрационный<br>номер ККТ                             | строка |    |                                           |
| Номер Фискального<br>накопителя                          | строка |    |                                           |
| Номер Фискального<br>документа (сквозной)                | число  |    |                                           |
| Фискальный признак<br>документа                          | число  |    |                                           |
| Вид документа                                            | число  |    | Закупка - 0, Продажа - 1,<br>Списание - 2 |
| Резерв                                                   | число  |    |                                           |
| ld продавца  /<br>покупателя                             | число  |    | Ссылка из таблицы<br>CONTRAGENT           |
| Тип оплаты                                               | число  |    | 0-наличные 1-Картой                       |
| Резерв                                                   | число  |    |                                           |

#### 5. Файл DOC\_LIST.CSV

| Поле                | Тип    | Обязательно | Комментарий                                                   |
|---------------------|--------|-------------|---------------------------------------------------------------|
| ID списка документа | число  | да          | числовой идентификатор,<br>уникальный в пределах<br>документа |
| ID документа        | число  | да          | Ссылка из таблицы DOC                                         |
| Наименование товара | строка | Да          |                                                               |

| Цена                         | число  | да | Цена закупки/ продажи       |
|------------------------------|--------|----|-----------------------------|
| Размер скидки при<br>продаже | число  |    |                             |
| Количество товара            | число  | да |                             |
| Стоимость                    |        | да |                             |
| Единица измерения            | строка | да | См. список доступных единиц |

#### 6. Файл MOVE.CSV

| Поле                | Тип   | Обязательно | Комментарий                                           |
|---------------------|-------|-------------|-------------------------------------------------------|
| ID записи           | число | да          | числовой идентификатор,<br>уникальный в пределах базы |
| ID товара           | число | да          | ссылка из таблицы GOOD                                |
| ID документа        | число | да          | Ссылка из таблицы DOC                                 |
| ID списка документа | число |             | Ссылка из таблицы DOC_LIST                            |
| Количество товара   | число |             | Количество по приходу / расходу                       |
| Цена                | число | да          | Цена закупки/ продажи                                 |

|                                        | َ <b>کَ</b> اِنْ §َ | 13:58 |              |                            | <mark>، 1</mark> 2: ق <u>ا</u> لہ چ |
|----------------------------------------|---------------------|-------|--------------|----------------------------|-------------------------------------|
| Страница свойств драйвера КК           |                     | т     | ← г          | араметры іККМ              | <ul> <li></li> </ul>                |
| Настройки ККТ                          |                     |       | web-арі клю  | 4                          |                                     |
| Модель ККТ                             | FPrint-02K /        | -     | 2314455      | 9                          | ;                                   |
| Протокол                               |                     |       | ір адрес уст | оойства (192.168.1.2:8080) |                                     |
| протокол                               | По умолчани         | *     | 192.168.     | 0.32:8080                  | 2                                   |
| Порт                                   | Plustooth           | -     | ID текущего  | кассира                    |                                     |
| Способ связи                           | Bidetootii          |       | 166          |                            | :                                   |
| Устройство                             |                     | >     | Имя кассир   | à                          |                                     |
| Тароль доступа<br>Тароль доступа к ККТ |                     |       | старший      | і кассир                   | :                                   |
| Пароль<br>пользователя                 |                     |       |              |                            |                                     |
| Связь с ОФД<br>Способ связи с ОФД      | Нет                 | -     |              |                            |                                     |
| Хранить чеки в БД                      |                     |       |              |                            |                                     |
|                                        |                     |       | Сканиров     | ание QR-кода KKT           |                                     |
|                                        |                     |       |              |                            |                                     |
|                                        |                     |       |              |                            | IIBI                                |

#### Заключение

Описание программы «Мобильная касса и склад» соответствует версии модуля 1.0 от 01.12.2020 г. В процессе доработки возможно появление новых возможностей и функций.

Обо всех замечаниях и пожеланиях, возникающих в процессе эксплуатации программы просьба сообщать по адресу: (E-mail: tivalsoftware@gmail.com).

Коллектив ООО «ТИВАЛ».